# 使用Active Directory WMI提供程式配置ISE 2.2 PIC

# 目錄

簡介 必要條件 需求 採用元件 背景資訊 網路圖表 工作流程 設定 配置ISE PIC部署 第1步(可選)。 安裝受信任的證書。 <u>第2步(可選)。 安裝系統證書。</u> 步驟3.將輔助節點新增到部署中。 配置Active Directory提供程式 步驟1.將ISE PIC加入域。 步驟2.調整AD許可權。 步驟3.新增PassiveID代理。 驗證 部署 部署頁面 儀表板頁 訂閱者 系統摘要 提供商和會話 首頁 即時會話 疑難排解 部署 常見問題:輔助節點無法訪問 Active Directory和WMI 常見問題:ISE PIC抛出「無法在上運行執行檔

# 簡介

本文檔介紹如何使用Active Directory Windows Management Instrumentation(AD WMI)提供程式配置身份服務引擎被動身份聯結器(ISE PIC)部署並對其進行故障排除。ISE PIC是關注被動ID功能的輕量ISE版本。

ISE PIC是僅使用被動身份的所有思科安全產品組合的單ID解決方案。這意味著無法在ISE PIC上配 置授權或策略。它支援不同的提供程式(代理、WMI、系統日誌、API),並可通過REST API進行 整合。它具有查詢端點的功能(使用者是否登入?終端是否仍然連線?)

# 必要條件

## 需求

思科建議您瞭解以下主題的基本知識:

- 思科身分識別服務引擎
- Microsoft Active Directory
- Microsoft WMI

## 採用元件

本文中的資訊係根據以下軟體和硬體版本:

- •思科身分識別服務引擎被動身分識別聯結器版本2.2.0.470
- Microsoft Windows 7 Service Pack 1
- Microsoft Windows Server 2012 r2

本文中的資訊是根據特定實驗室環境內的裝置所建立。文中使用到的所有裝置皆從已清除(預設))的組態來啟動。如果您的網路正在作用,請確保您已瞭解任何指令可能造成的影響。

# 背景資訊

ISE PIC部署中的最大節點數量為2。此示例說明如何配置ISE PIC部署以實現高可用性,從而使用 2個虛擬機器(VM)。在ISE PIC部署中,節點可以具有以下角色:主要和輔助。在此模式下,一次只 能有一個節點為主節點,並且只能通過GUI手動更改角色。如果主裝置發生故障,除UI外,所有功 能仍會在輔助裝置上運行。只有手動提升為主使用者才能啟用使用者介面。

此示例說明如何為Active Directory配置WMI提供程式。WMI包含一組對Windows驅動程式模型的擴展,這些擴展提供一個作業系統介面,通過這個介面被檢測的元件提供資訊和通知。WMI是 Microsoft從分散式管理任務組(DMTF)實施的基於Web的企業管理(WBEM)和通用資訊模型(CIM)標準。

**附註:**有關WMI的詳細資訊可以在官方Microsoft站點上找到:<u>關於WMI</u>

## 網路圖表

檔案中的資訊使用圖中所示的網路設定:

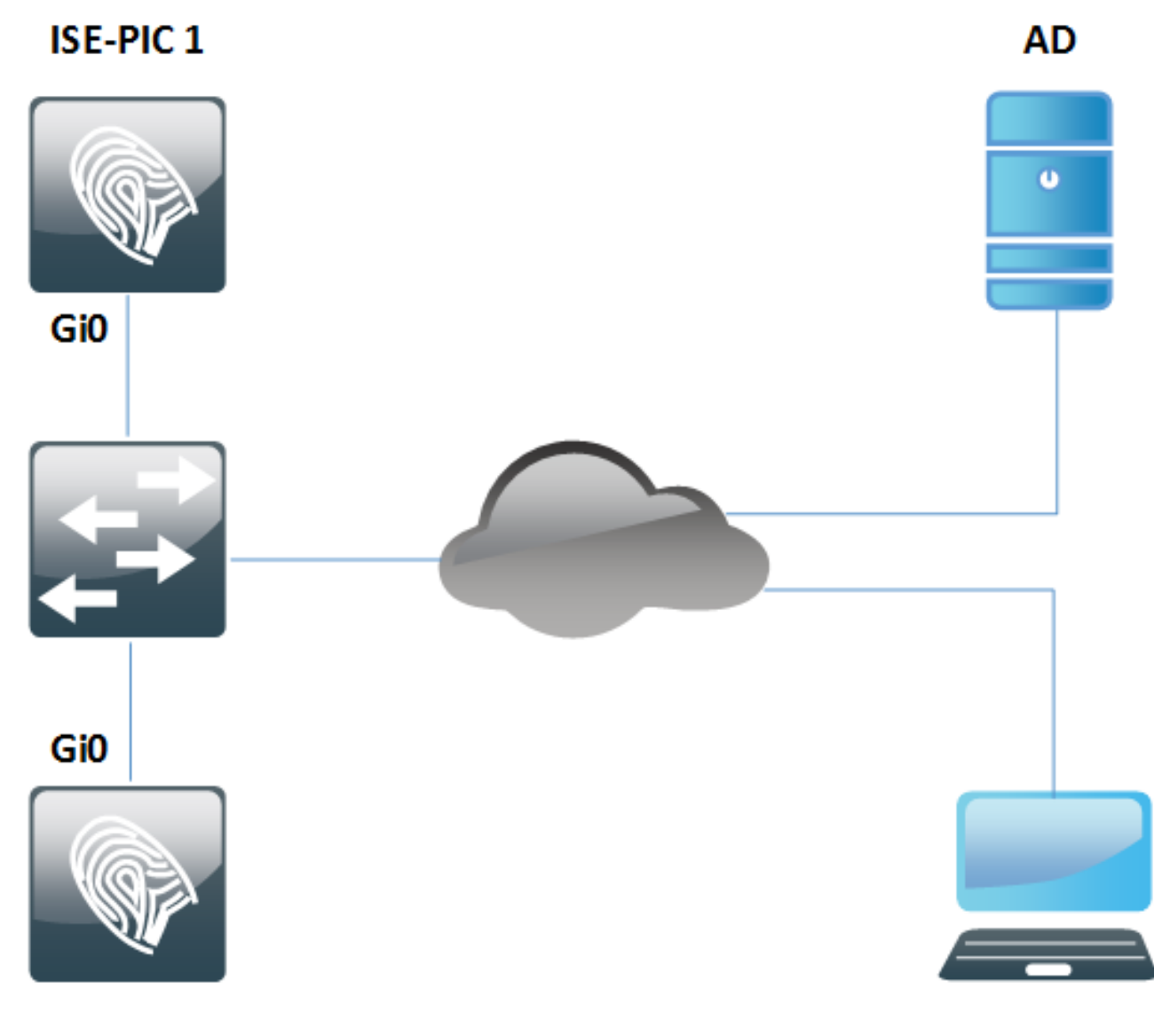

**ISE-PIC 2** 

工作流程

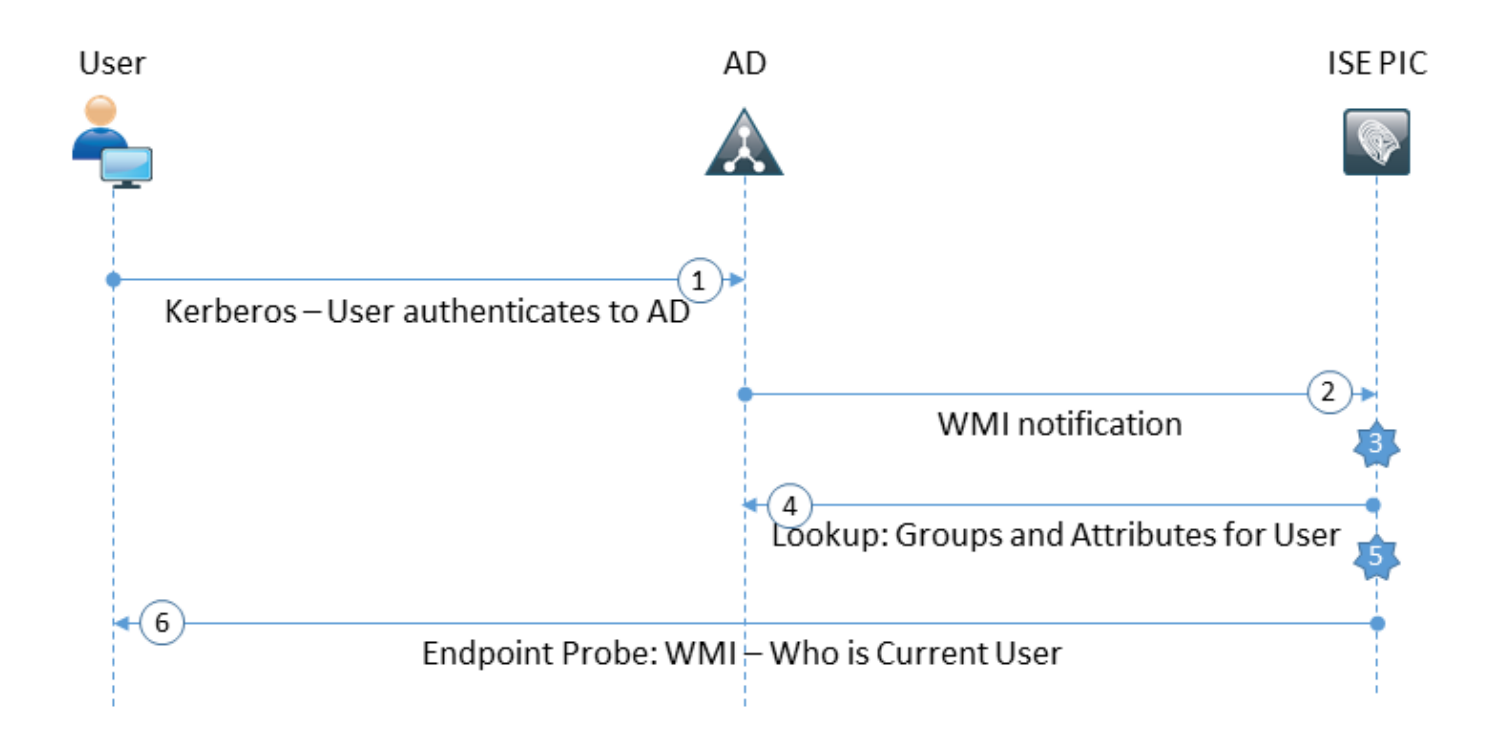

- 1. 登入到PC並在AD上通過身份驗證。
- 2. WMI通知ISE PIC有關此身份驗證。
- 3. ISE將繫結Username:IP\_Address新增到其會話目錄。
- 4. ISE從AD檢索使用者組和屬性。
- 5. ISE將此資訊儲存到其會話目錄中。
- 6. 每4小時(不可配置)ISE PIC運行終端探測: 首先,它嘗試通過WMI訪問終結點。如果WMI失敗,則ISE PIC運行ISExec。它將查詢使用者 的終結點並啟用下一次的WMI。此外,ISE PIC會檢索終端和作業系統型別的MAC地址。 在ISE PIC中,僅可以啟用/禁用終端探測。主節點查詢所有端點,輔助節點僅用於高可用性。

# 設定

## 配置ISE PIC部署

第1步(可選)。 安裝受信任的證書。

應將證書頒發機構(CA)的完整證書鏈安裝到ISE受信任儲存。登入到ISE PIC GUI並導航到證書>證 書管理>受信任證書。按一下Import,然後從您的PC中選擇您的CA證書。

如圖所示,按一下Submit以儲存變更。對鏈結的所有憑證重複此步驟。在輔助節點上重複步驟。

|                        | ent Certificates    | Authority              |                              |                               |     |
|------------------------|---------------------|------------------------|------------------------------|-------------------------------|-----|
| System Certificates Tr | rusted Certificates | OCSP Client Profile    | Certificate Signing Requests | Cert. Periodic Check Settings |     |
|                        |                     |                        |                              |                               |     |
| Import a new Certifi   | icate into the Ce   | ertificate Store       |                              |                               |     |
|                        | * Certificate File  | Choose File WinSe      | rvCer.cer                    |                               |     |
|                        | Friendly Name       |                        |                              |                               | (i) |
|                        |                     | Trusted For:           |                              |                               |     |
|                        |                     | indsted i or.          |                              |                               |     |
|                        |                     | Trust for authentica   | ation within ISE             |                               |     |
|                        |                     | ✓ Trust for clier      | t authentication and Syslog  |                               |     |
|                        |                     | ☑ Trust for authentica | ation of Cisco Services      |                               |     |
|                        |                     | Validate Certificate   | Extensions                   |                               |     |
|                        | Description         |                        |                              |                               |     |
|                        |                     | Submit Cancel          |                              |                               |     |

## 第2步(可選)。 安裝系統證書。

選項1:CA已連同私鑰一起產生的憑證。

導覽至Certificates > Certificates Management > System Certificates,然後按一下Import。選擇 Certificate File和Private Key File,如果私鑰已加密,請輸入*Password*欄位。

如下圖所示,勾選「Usage」選項:

| Certificates Manage    | ement Ce        | ertificates / | Authority                   |                                     |                               |
|------------------------|-----------------|---------------|-----------------------------|-------------------------------------|-------------------------------|
| System Certificates    | Trusted Cert    | tificates     | OCSP Client Profile         | Certificate Signing Requests        | Cert. Periodic Check Settings |
| Import Server Cer      | tificate        |               |                             |                                     |                               |
| *                      | Select Node     | ise22-pi      | c-1 *                       |                                     |                               |
| * C                    | ertificate File | Choose        | e File ise22pic1vkua        | lise22p.pem                         |                               |
| * Pri                  | vate Key File   | Choose        | e File ise22pic1vkua        | lise22p.pvk                         |                               |
|                        | Password        | •••••         | •                           |                                     |                               |
| Fr                     | iendly Name     |               |                             | <i>(</i> <b>i</b> )                 |                               |
| Allow Wildcard O       | Certificates    | <b>i</b>      |                             |                                     |                               |
| Validate Certificate B | Extensions      | <b>i</b>      |                             |                                     |                               |
|                        | Usage           |               |                             |                                     |                               |
|                        |                 | 🗹 Adm         | in: Use certificate to aut  | henticate the ISE Admin Portal      |                               |
|                        |                 |               | Authentication: Use cer     | rtificate for EAP protocols that us | e SSL/TLS tunneling           |
|                        |                 |               | IUS DTLS: Use certifica     | te for the RADSec server            |                               |
|                        |                 | pxGr          | id: Use certificate for the | e pxGrid Controller                 |                               |
|                        |                 |               | L: Use certificate for SA   | ML Signing                          |                               |
|                        |                 |               | ai. Use for portai          |                                     |                               |
|                        |                 | Submi         | Cancel                      |                                     |                               |

## **附註:**由於ISE PIC基於ISE代碼,可以輕鬆轉換為具有相應許可證的全功能ISE,因此所有使 用選項均可用。ISE PIC不使用**EAP身份驗證、RADIUS DTLS、SAML**和**門戶**等角色。

按一下Submit安裝證書。在輔助節點上也重複此過程。

附註:ISE PIC節點上的所有服務在伺服器證書匯入後重新啟動。

選項2.生成證書簽名請求(CSR),使用CA對其進行簽名並在ISE上繫結。

導覽至Certificates > Certificates Management > Certificate Signing Requests頁面,然後按一下 Generate Certificate Signing Requests(CSR)。

選擇節點和使用情況,如果需要,輸入其他欄位:

|   | - Certificates Management                                                                           | Certificates Authority                                                                              |                                                                                             |                                                                                         |                                                                                                    |  |  |  |
|---|----------------------------------------------------------------------------------------------------|----------------------------------------------------------------------------------------------------|---------------------------------------------------------------------------------------------|-----------------------------------------------------------------------------------------|----------------------------------------------------------------------------------------------------|--|--|--|
| ; | System Certificates Trust                                                                           | ted Certificates                                                                                    | OCSP Client Profile                                                                         | Certificate Signing Requests                                                            | Cert. Periodic Check Settings                                                                          |  |  |  |
|   | ISE Certificate Authori<br>ISE Root CA - Ti<br>ISE Intermediate<br>Renew ISE OCS<br>the ISE Root CA | ity Certificates:<br>his is not a signir<br>e CA - This is an<br>SP Responder C<br>VISE Intermediat | ng request, but an abilit<br>Intermediate CA Signin<br>ertificates - This is not a<br>e CA. | y to generate a brand new Root 0<br>ig Request.<br>I signing request, but an ability to | CA certificate for the ISE CA functionality.<br>renew the OCSP responder certificate that is signed by |  |  |  |
|   | Usage                                                                                               |                                                                                                    |                                                                                             |                                                                                         |                                                                                                    |  |  |  |
|   | Certificate(s) will be u                                                                            | ised for Admin                                                                                      |                                                                                             | *                                                                                       |                                                                                                    |  |  |  |
|   | Allow Wildcard Certific                                                                             | cates 🗌 🛈                                                                                           |                                                                                             |                                                                                         |                                                                                                    |  |  |  |
|   | Node(s)                                                                                             |                                                                                                    |                                                                                             |                                                                                         |                                                                                                    |  |  |  |
|   |                                                                                                    |                                                                                                    |                                                                                             |                                                                                         |                                                                                                    |  |  |  |

| Generate | CSR's | for these | e Nodes: |
|----------|-------|-----------|----------|
|          |       |           |          |

| Node          | CSR Friendly Name |
|---------------|-------------------|
| ☑ ise22-pic-2 | ise22-pic-2#Admin |

#### Subject

| Common Name (CN)               | \$FQDN\$                              | Ð   |            |
|--------------------------------|---------------------------------------|-----|------------|
| Organizational Unit (OU)       |                                       |     |            |
| Organization (O)               |                                       |     |            |
| City (L)                       |                                       |     |            |
| State (ST)                     |                                       |     |            |
| Country (C)                    |                                       |     |            |
|                                |                                       |     |            |
| Subject Alternative Name (SAN) | · · · · · · · · · · · · · · · · · · · | - + | <i>i</i> ) |
| * Key Length                   | 2048 -                                |     |            |
| * Digest to Sign With          | SHA-256 -                             |     |            |
| Certificate Policies           |                                       |     |            |
|                                | Generate                              |     |            |

按一下**「Generate」。系統隨即會彈出新視窗,並顯示Export** generated CSR:

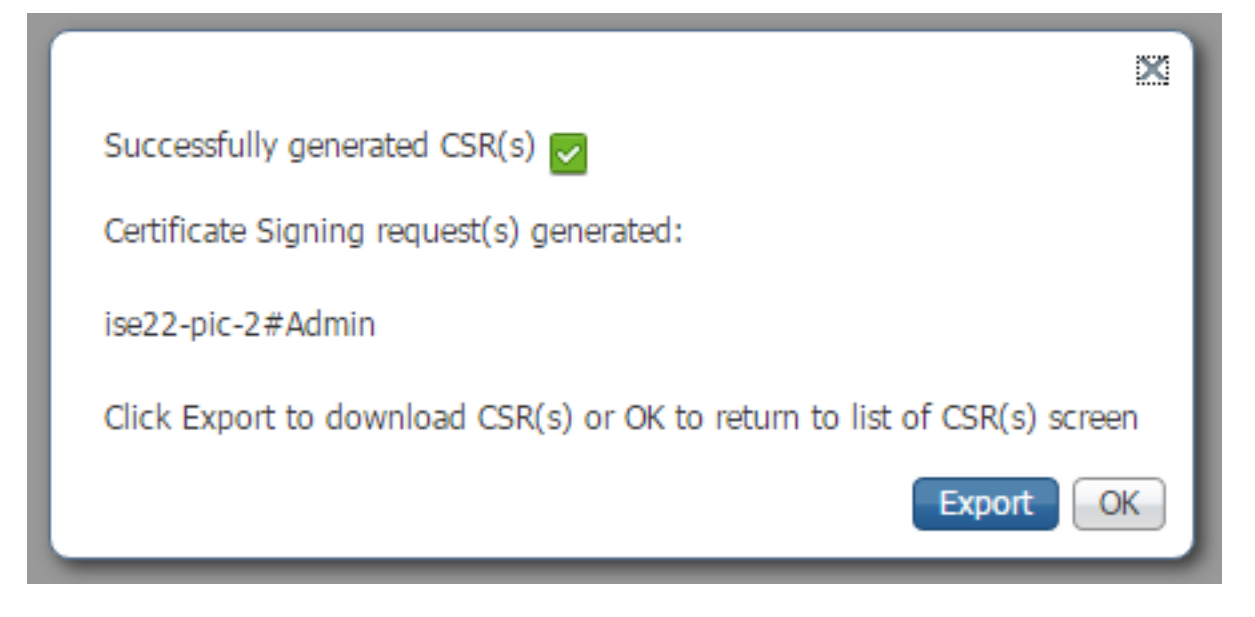

按一下「Export」,儲存產生的\*.pem檔案,然後使用CA對其進行簽名。簽署CSR後,導覽回**憑證** >**憑證管理>憑證簽署請求**頁面,選擇您的CSR,然後按一下Bind Certificate:

| P | View 🕞 Export 🔀 🕻 | Delete Bind Certificate     |            |                  |                  |             |
|---|-------------------|-----------------------------|------------|------------------|------------------|-------------|
|   | Friendly Name     | Certificate Subject         | Key Length | Portal group tag | Timestamp 🔺      | Host        |
| ✓ | ise22-pic-2#Admin | CN=ise22-pic-2.vkumov.local | 2048       |                  | Thu, 23 Feb 2017 | ise22-pic-2 |

## 選擇與您的CA簽名的證書,然後按一下Submit以應用更改:

|                     | ement  | <ul> <li>Certificates</li> </ul> | Authority           |                              |                               |
|---------------------|--------|----------------------------------|---------------------|------------------------------|-------------------------------|
| System Certificates | Truste | d Certificates                   | OCSP Client Profile | Certificate Signing Requests | Cert. Periodic Check Settings |

#### **Bind CA Signed Certificate**

| * Certificate File              | Choose File certnew.cer                                     |  |
|---------------------------------|-------------------------------------------------------------|--|
| Friendly Name                   | <i>(i)</i>                                                  |  |
| Validate Certificate Extensions |                                                             |  |
| Usage                           |                                                             |  |
|                                 | Admin: Use certificate to authenticate the ISE Admin Portal |  |
|                                 | Submit Cancel                                               |  |

按一下Submit安裝證書後,ISE PIC節點上的所有服務都會重新啟動。

### 步驟3.將輔助節點新增到部署中。

ISE PIC允許在部署中具有2個節點以實現高可用性。它不需要具有雙向證書信任(與常規ISE部署

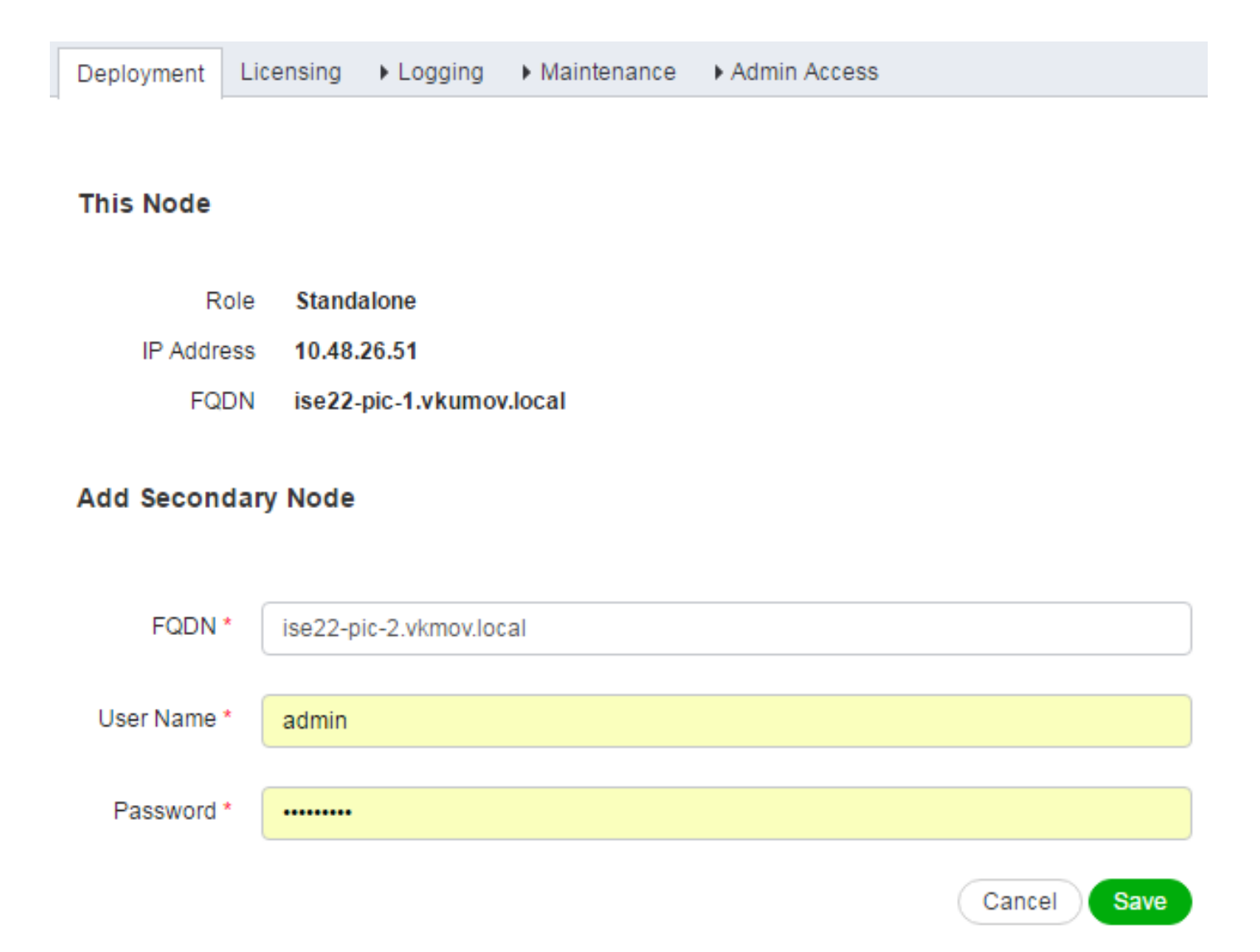

輸入輔助節點的完全限定域名(FQDN)以及該節點的管理員憑據,然後按一下**儲存**。如果主ISE PIC節點無法驗證第二個節點的管理員證書,它會在受信任儲存中安裝證書之前要求確認。

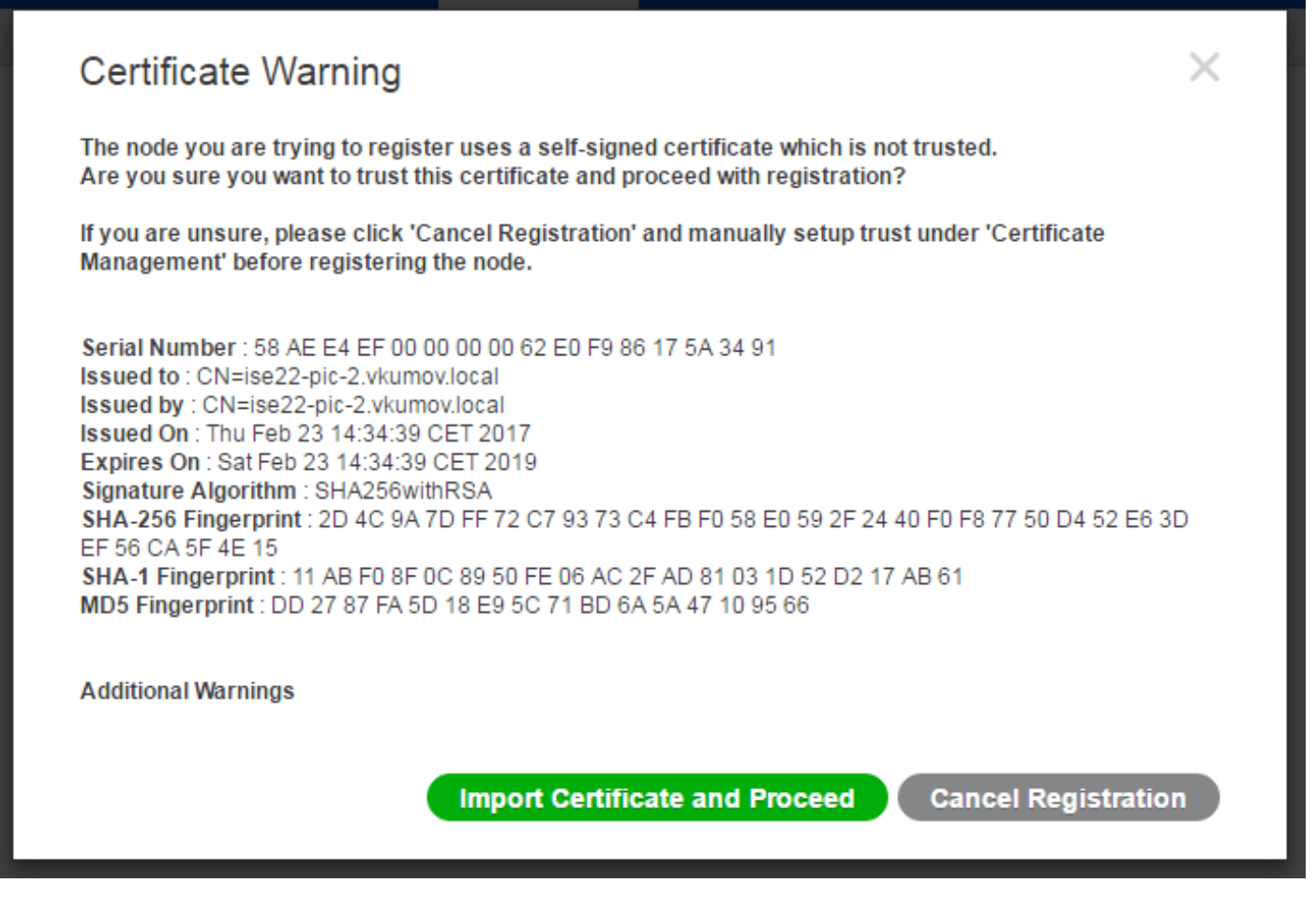

在這種情況下,按一下Import Certificate and Proceed將節點加入部署。您應該會收到已成功新增節點的通知。輔助節點上的所有服務都會重新啟動。

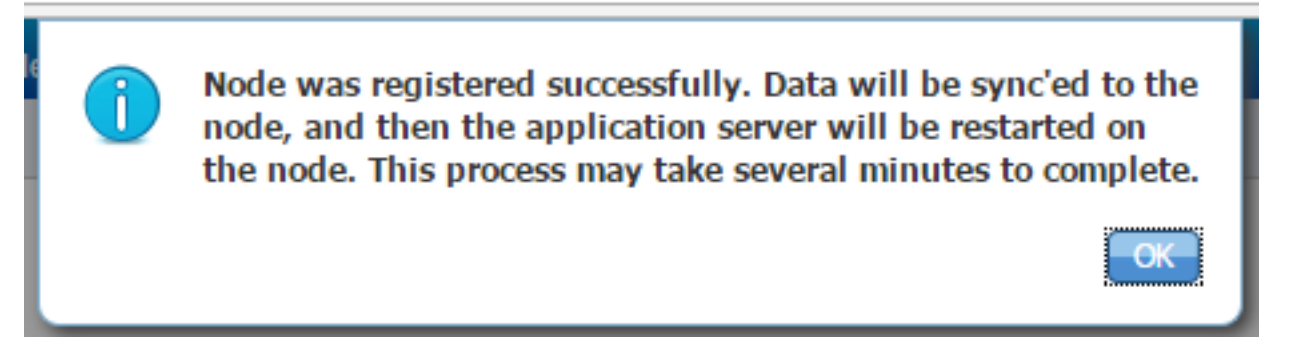

應在10-20分鐘內同步節點,且節點的狀態應從進行中成長至已連線:

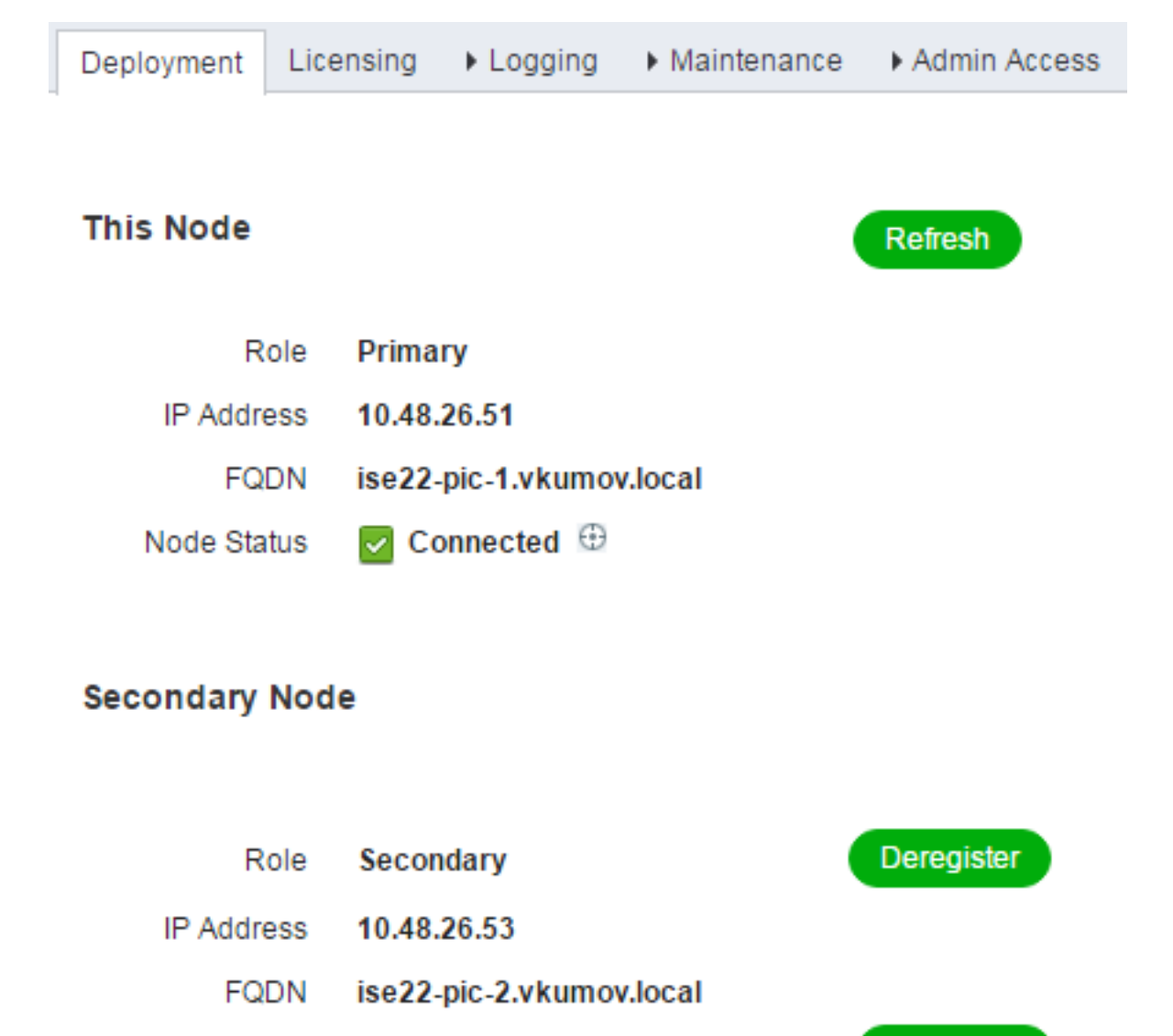

Node Status 🛛 🔽 Connected 🕀 🛈

## 配置Active Directory提供程式

ISE PIC使用Windows Management Instrumentation(WMI)從AD收集有關會話的資訊,並像 Pub/Sub通訊一樣工作,這意味著:

- ISE PIC訂閱某些事件
- 發生以下事件時WMI會向ISE PIC發出警報: 4768(Kerberos票證授予)和4770(Kerberos票 證續訂)會話目錄中的條目過期(清除)

Sync Now

步驟1.將ISE PIC加入域。

若要將ISE PIC加入域,請導航到Providers > Active Directory並按一下Add:

| Active Directory  | Agents     | API Providers | SPAN | Syslog Providers | Mapping Filters | Endpoint Probes |
|-------------------|------------|---------------|------|------------------|-----------------|-----------------|
|                   |            |               |      |                  |                 |                 |
| Connection        |            |               |      |                  |                 |                 |
|                   |            |               |      |                  |                 |                 |
| * Join F          | Point Name | e test-AD     |      |                  |                 | <i>i</i> )      |
| * Active Director | ory Domair | vkumov.loca   | il   |                  |                 | (i)             |
|                   |            |               |      |                  |                 |                 |
|                   |            |               |      |                  |                 |                 |
| Submit Cance      |            |               |      |                  |                 |                 |

填充**加入點名稱**和**Active Directory域**欄位,然後按一下**Submit**以儲存更改。**連線點名**稱是僅在ISE PIC中使用的名稱。**Active Directory域是**應加入ISE PIC的域的名稱,它應該能夠通過ISE PIC上配 置的DNS伺服器進行解析。

建立加入點後,ISE PIC應詢問您是否希望將節點加入域。按一下**Yes(是)。**應彈出一個視窗,以 便您提供加入域的憑據:

| Join Domain                             | to Join pada(s) to the Active Directory Domain | × |
|-----------------------------------------|------------------------------------------------|---|
| Flease specify the credentials required | to som hode(s) to the Active Directory Domain. |   |
| * Domain Administrator 👔                |                                                |   |
| * Password                              |                                                |   |
| Specify Organizational Unit             |                                                |   |
| Stero Crodentials                       |                                                |   |
|                                         |                                                |   |
|                                         | OKCance                                        |   |

填充**域管理員**和密碼欄位,然後按一下確定。

即使該欄位名為**域管理員**,也無需使用管理員使用者將ISE PIC加入域。此使用者應具有足夠的許可 權,可以在域中建立和刪除電腦帳戶,或者更改以前建立的電腦帳戶的密碼。執行各種操作所需的 Active Directory帳戶許可權可以在本文檔中找<u>到</u>。

但是,如果您想要使用WMI,則需要在加入期間使用域管理員憑據。Config WMI選項要求:

- •登錄檔更改
- 使用DCOM的許可權
- 遠端使用WMI的許可權

• 有權讀取AD域控制器的安全事件日誌

• Windows防火牆必須允許來自/發往ISE PIC的流量(在配置WMI期間將建立相應的Windows防火 **牆**策略)

**附註:由於端**點探測和WMI配置需要儲存憑據,因此始終在ISE PIC上啟用儲存憑據。ISE在 內部對其進行加密儲存。

如圖所示, ISE PIC在新視窗中顯示操作結果:

| Join Operation Status<br>Status Summary: Successful |             | ×     |
|-----------------------------------------------------|-------------|-------|
| ISE Node                                            | Node Status |       |
| ise22-pic-1.vkumov.local                            | Completed.  |       |
| ise22-pic-2.vkumov.local                            | Completed.  |       |
|                                                     |             |       |
|                                                     |             |       |
|                                                     |             |       |
|                                                     |             |       |
|                                                     |             |       |
|                                                     |             |       |
|                                                     |             |       |
|                                                     |             |       |
|                                                     |             |       |
|                                                     |             | Close |

#### 步驟2.調整AD許可權。

根據文檔檢查並調整使用者對AD的許可權:<u>身份服務引擎被動身份聯結器(ISE-PIC)安裝和管理員</u> <u>指南:</u>

#### 在域管理組中的AD使用者時設定許可權

對於Windows 2008 R2、Windows 2012和Windows 2012 R2,預設情況下,域管理組對 Windows作業系統中的某些登錄檔項沒有完全控制。Active Directory管理員必須向Active Directory使用者授予對下列登錄檔項的完全控制許可權

- HKEY CLASSES ROOT\CLSID\{76A64158-CB41-11D1-8B02-00600806D9B6}
- HKLM\Software\Classes\Wow6432Node\CLSID\{76A64158-CB41-11D1-8B02-00600806D9B6}

## 步驟3.新增PassiveID代理。

在AD域頁面上,導航到PassiveID頁籤,然後點選Add DC,如下圖所示:

| Active Directory           | Agents        | API Providers    | SPAN    | Syslog Providers | Mapping Filters | Endpoint Probe | es    |
|----------------------------|---------------|------------------|---------|------------------|-----------------|----------------|-------|
| Connection<br>PassiveID Do | v<br>omain Co | Whitelisted Doma | ains    | PassiveID        | Groups          | Advanced Set   | tings |
| C Refresh                  | 🕑 Edit        | 💼 Trash          | Add DCs | Use Existing Ag  | ent Config WMI  | Add Agent      |       |
| Domai                      | n             |                  |         | DC Host          |                 |                | Site  |
| No data found              |               |                  |         |                  |                 |                |       |

## 系統彈出一個新視窗,ISE載入所有可用域控制器的清單。選擇要配置WMI的DC,然後按一下**OK**以 儲存更改,如下圖所示:

|               |              |                     |                         | >             |
|---------------|--------------|---------------------|-------------------------|---------------|
| Add Domain Co | ontrollers   |                     |                         |               |
| 1 Selected    |              |                     |                         |               |
|               | Domain       | DC Host             | Site                    | IP Address    |
|               | vkumov.local | MainDC.vkumov.local | Default-First-Site-Name | 10.48.26.52   |
|               | vkumov.local | maindc.vkumov.local |                         | 139.156.158.9 |
|               |              |                     |                         | Cancel OK     |

## 選定的DC將新增到PassiveID域控制器的清單中。選擇您的DC,然後按一下Config WMI 按鈕:

| Active                                                               | Directory                    | Agents | API Providers   | SPAN   | Syslog Providers               | Mapping Filters | Endpoint Probes                 |                           | License Warning 🔺 🔞 🔺 |  |  |  |  |
|----------------------------------------------------------------------|------------------------------|--------|-----------------|--------|--------------------------------|-----------------|---------------------------------|---------------------------|-----------------------|--|--|--|--|
| C                                                                    | onnection                    | ,      | Whitelisted Dom | ains 🗌 | PassiveID                      | Groups          | Advanced Settings               |                           |                       |  |  |  |  |
| Pase                                                                 | PassiveID Domain Controllers |        |                 |        |                                |                 |                                 |                           |                       |  |  |  |  |
| 1 Selected Rows/Page 1 / 1 / 1                                       |                              |        |                 |        |                                |                 |                                 |                           |                       |  |  |  |  |
| C Refresh & Edit Trash Add DCs Use Existing Agent Config WMI Add Age |                              |        |                 |        |                                |                 | Add Agent                       |                           |                       |  |  |  |  |
|                                                                      | Domain                       | 1F     |                 | D      | OC Host                        |                 | Site                            | IP Address                | Monitor Using         |  |  |  |  |
| <b>v</b>                                                             | vkumov.l                     | ocal   |                 | N      | lainDC.vkumov.local            |                 | Default-First-Site-Name         | 10.48.26.52               | WMI                   |  |  |  |  |
|                                                                      |                              |        |                 |        |                                |                 |                                 |                           |                       |  |  |  |  |
|                                                                      |                              |        |                 |        |                                |                 |                                 |                           |                       |  |  |  |  |
| ¥                                                                    | Domain<br>vkumov.l           | ocal   |                 | N      | OC Host<br>IainDC.vkumov.local |                 | Site<br>Default-First-Site-Name | IP Address<br>10.48.26.52 | Monitor Using<br>WMI  |  |  |  |  |

ISE PIC顯示一條消息,說明配置過程正在進行:

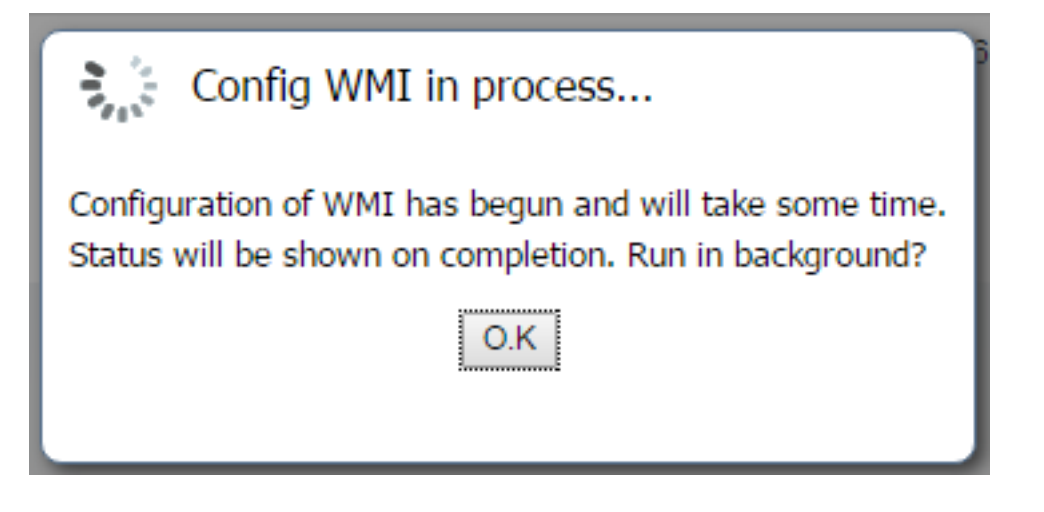

幾分鐘後,它向您顯示一條消息,表明已在選定的DC上成功配置WMI:

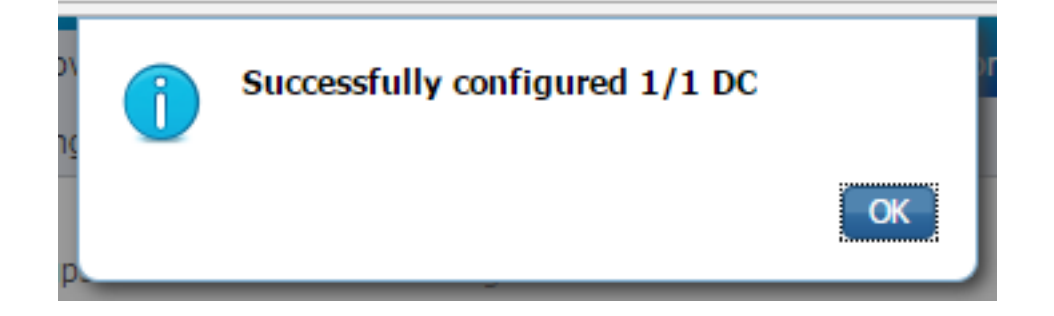

驗證

## 部署

可以通過幾種方法檢查部署狀態:

部署頁面

導航到管理>部署頁,可以檢查部署的當前狀態:

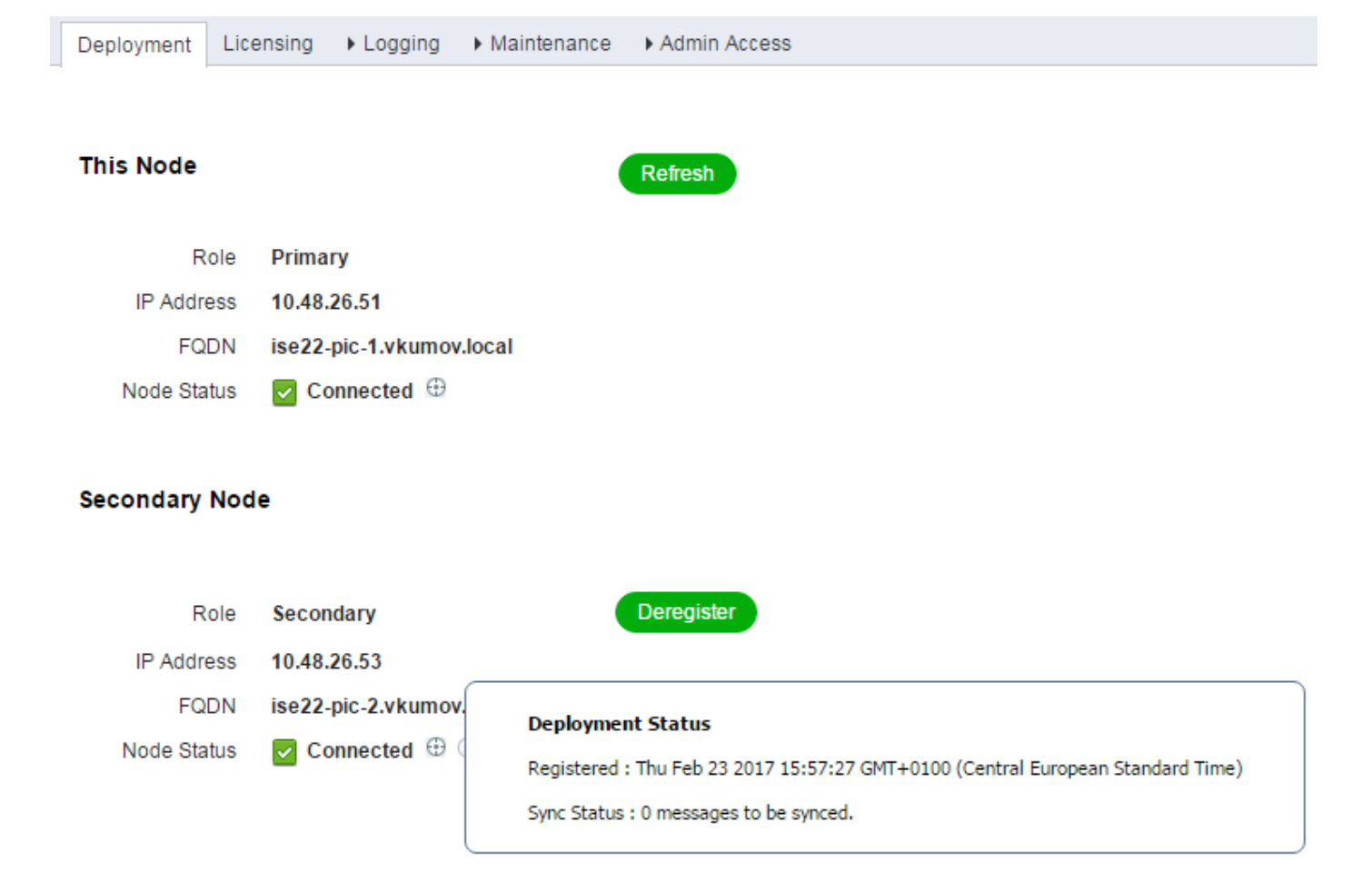

如果需要,可從此頁面取消註冊輔助節點。可以啟動手動同步並檢查同步狀態。

## 儀表板頁

在ISE PIC首頁面上,有一個名為**Subscribers**的Dashlet。通過此dashlet,您可以檢查ISE PIC節點 的當前狀態,如下圖所示:

# SUBSCRIBERS <sup>1</sup>

| Name                  | Status | Description |
|-----------------------|--------|-------------|
| Name                  | Status | Description |
| ise-admin-ise22-pic-1 | Online |             |
| ise-admin-ise22-pic-2 | Online |             |
| ise-mnt-ise22-pic-1   | Online |             |
| ise-mnt-ise22-pic-2   | Online |             |

റ

Last refreshed: 2017-02-24 09:31:58

ISE PIC為每個節點建立2個訂戶 — admin和mnt。所有節點都應處於Online 狀態,這意味著節點可訪問且運行正常。

## 訂閱者

訂閱者頁面是來自ISE PIC首頁的訂戶dashlet的擴展版本。此頁顯示所有與pxGrid相關的內容,但 也可在此處檢查ISE PIC節點的狀態:

| uluulu<br>cisco | ISE Passive    | Identity Conn | ector   | Home          | Live Sessions | ▶ Providers  | Subscribers      | Certificates | Troubleshoot      | Reports | Administration | Settings |        |              |         |            |
|-----------------|----------------|---------------|---------|---------------|---------------|--------------|------------------|--------------|-------------------|---------|----------------|----------|--------|--------------|---------|------------|
|                 | Clients        | Capabilities  | Live    | e Log         | Settings      | Certificat   | ies              |              |                   |         |                |          |        |              |         |            |
| 🖌 En            | able 🕜 Disable | e 🕜 Approve   | 😝 Group | 🗬 Decline     | 🚷 Delete 👻    | 🛞 Refresh    | Total Pending A  | pproval(0) 👻 |                   |         |                |          |        |              |         |            |
|                 | Client Name    |               | Clie    | ent Descripti | on            | Capabilit    | ies              | State        | JS                |         | Client Group(s | )        | Auth   | Method       |         | Log        |
|                 | ise-mnt-ise22  | -pic-2        |         |               |               | Capabilit    | ies(2 Pub, 1 Sul | b) Onli      | ne                |         | Administrator  |          | Certif | icate        |         | View       |
|                 | ise-mnt-ise22  | -pic-1        |         |               |               | Capabilit    | ies(2 Pub, 1 Sul | b) Onli      | ne                |         | Administrator  |          | Certif | icate        |         | View       |
|                 | ise-admin-ise  | 22-pic-1      |         |               |               | Capabilit    | ies(6 Pub, 2 Sul | b) Onli      | ne                |         | Administrator  |          | Certif | icate        |         | View       |
|                 |                |               |         |               |               | Capability D | etail            |              |                   |         |                |          |        | 1 - 8 of 8   | Show 25 | ▼ per page |
|                 |                |               |         |               |               | Capab        | ility Name       | Ca           | apability Version |         | Messaging F    | lole     | Me     | ssage Filter |         |            |
|                 |                |               |         |               |               | O GridCo     | ntrollerAdminSe  | ervice 1.0   | )                 |         | Sub            |          |        |              |         |            |
|                 |                |               |         |               |               | O Adaptiv    | veNetworkContr   | rol 1.0      | )                 |         | Pub            |          |        |              |         |            |
|                 |                |               |         |               |               | O Core       |                  | 1.0          | )                 |         | Sub            |          |        |              |         |            |
|                 |                |               |         |               |               | O Endpoi     | intProfileMetaDa | ata 1.0      | )                 |         | Pub            |          |        |              |         |            |
|                 |                |               |         |               |               | O Endpoi     | intProtectionSer | rvice 1.0    | )                 |         | Pub            |          |        |              |         |            |
|                 |                |               |         |               |               | O Identity   | Group            | 1.0          | )                 |         | Pub            |          |        |              |         |            |
|                 |                |               |         |               |               | O Sessio     | nDirectory       | 1.0          | )                 |         | Pub            |          |        |              |         |            |
|                 | ise-admin-ise  | 22-pic-2      |         |               |               | Capabilit    | ies(3 Pub, 1 Sul | b) Onli      | ne                |         | Administrator  |          | Certif | icate        |         | View       |

## 系統摘要

ISE PIC還允許監控節點的運行狀況摘要。此Dashlet位於Home > Dashboard > Additional:

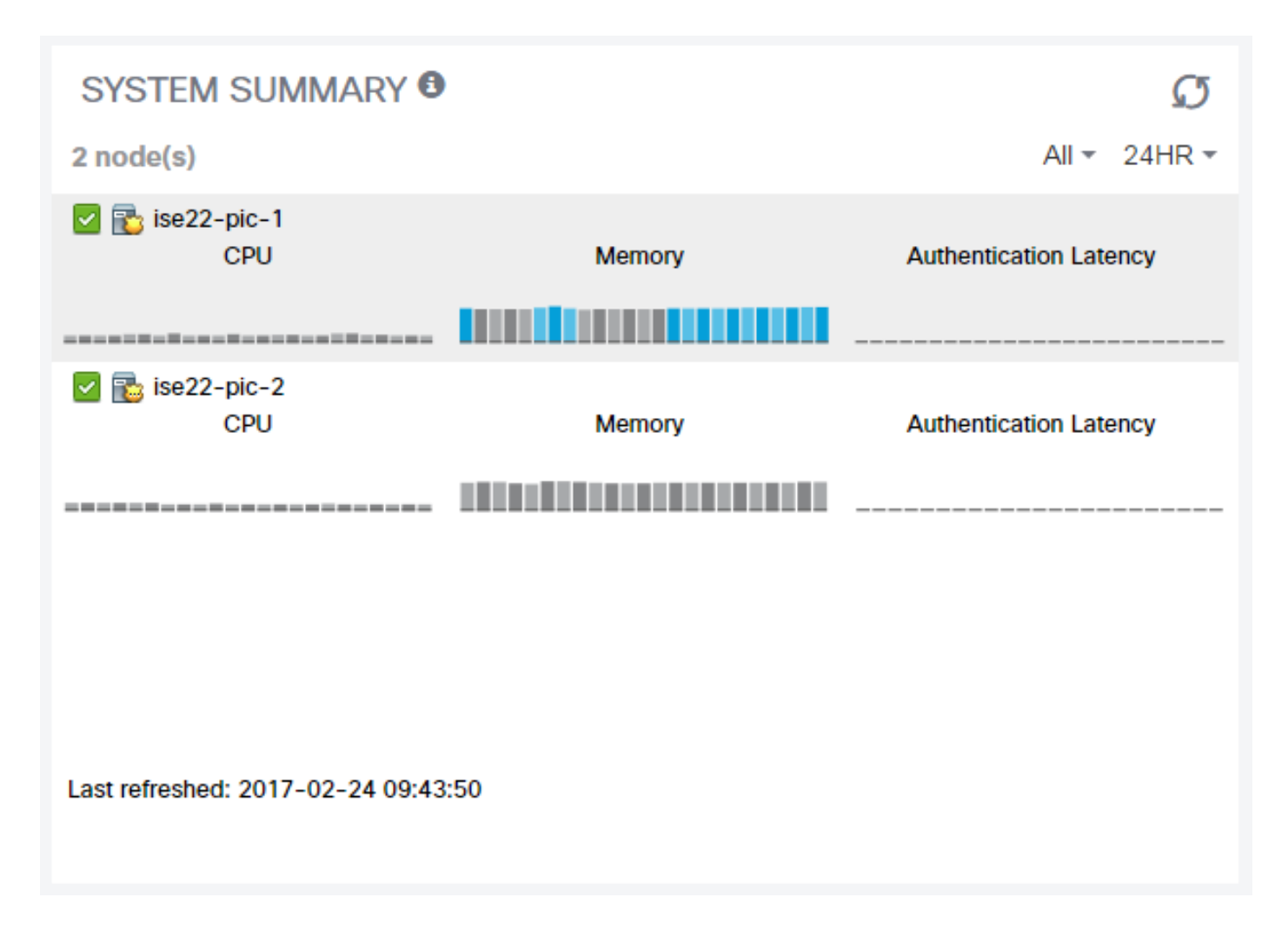

身份驗證延遲始終為0ms,因為ISE PIC不執行任何身份驗證/授權。

## 提供商和會話

首頁

導航到Home > Dashboard頁時,可以檢查提供程式狀態、其找到的會話的數量和數量:

| Dashboard Introduction   |   |           |  |  |  |  |  |  |  |  |  |  |
|--------------------------|---|-----------|--|--|--|--|--|--|--|--|--|--|
| Main Additional          |   |           |  |  |  |  |  |  |  |  |  |  |
| PASSIVE IDENTITY METRICS |   |           |  |  |  |  |  |  |  |  |  |  |
| Sessions                 | 9 | Providers |  |  |  |  |  |  |  |  |  |  |
|                          | 1 | 1         |  |  |  |  |  |  |  |  |  |  |

| PRO      | VIDERS 🖲         |              |      |                  | Ø     |
|----------|------------------|--------------|------|------------------|-------|
| Status   | Name             | Domain       | Туре | IP/Host          | Agent |
| ٠        | Name             | Domain       | Туре | IP/Host          | Agent |
| <b>~</b> | MainDC.vkumov.lo | vkumov.local | DC   | MainDC.vkumov.lo | WMI   |
|          |                  |              |      |                  |       |
|          |                  |              |      |                  |       |
| •        |                  |              |      |                  | •     |

## 即時會話

有關所有找到的使用者會話的詳細資訊,請參閱**即時會話**頁面:

| altalta<br>cisco | ISE Passive Identity Connect | tor Home Live Session        | s   Providers | Subscribers  | Certificates T | froubleshoot | Reports | Administration | Settings    |   |             |                |    |                      |              | License Warning | ) 🔺 🛛 🛞     | ۵           | o.         |
|------------------|------------------------------|------------------------------|---------------|--------------|----------------|--------------|---------|----------------|-------------|---|-------------|----------------|----|----------------------|--------------|-----------------|-------------|-------------|------------|
|                  |                              |                              |               |              |                |              |         |                |             |   |             |                | Re | fresh Every 1 minute | Show Latest  | 20 records 🔹    | Within Last | 24 hours    | •          |
| C R              | efresh 🔮 Export To 🕶         |                              |               |              |                |              |         |                |             |   |             |                |    |                      |              |                 | Y F         | filter •    | <b>o</b> - |
|                  | Initiated                    | Updated                      | Account S     | Action       | Endpoir        | nt ID        | Ider    | ntity          | IP Address  |   | Server      | Session Source |    | Provider             | User Dom     | User NetBI      | AD User     | Resolved    | ld         |
| ×                |                              |                              |               |              | Endpoin        | nt ID        | Ider    | ntity          | IP Address  | ٠ | Server      |                | ٠  |                      |              |                 | AD User F   | Resolved Id | inti       |
|                  | Feb 24, 2017 09:16:45.721 AM | Feb 24, 2017 09:16:45.721 AM | 0 s           | Show Actions | 10.48.26       | .51          | Adm     | inistrator     | 10.48.26.51 |   | ise22-pic-2 | PassiveID      |    | WMI,EndPoint         | vkumov.local | VKUMOV          | Administra  | tor@vkumo   | <i>.</i>   |

包含以下資訊:

- •提供程式 用於標識此會話的提供程式
- 啟動和更新 啟動和相應地更新會話的時間戳
- IP地址 終端的地址
- •操作 ISE可以執行的操作(例如,檢查終端狀態,或者如果ISE PIC與pxGrid整合,則傳送請 求以清除會話)

疑難排解

## 部署

若要解決部署和複製問題,請檢視以下日誌檔案:

- replication.log
- deployment.log
- ise-psc.log

#### 若要啟用調試,請導航到**管理>記錄>調試日誌配置**:

Node List > ise22-pic-1.vkumov.local Debug Level Configuration

| 1           | Edit 🛛 🖄 Reset to Default                                                                                 |                                      |                                                                                                    |
|-------------|----------------------------------------------------------------------------------------------------|--------------------------------------|----------------------------------------------------------------------------------------------------|
|             | Component Name                                                                                            | Log Level                            | Description                                                                                                    |
| Ο           | portal-web-action                                                                                         | INFO                                 | Base Portal debug messages                                                                                                    |
| 0           | posture                                                                                                   | INFO                                 | Posture debug messages                                                                                                    |
| Ο           | previewportal                                                                                             | INFO                                 | Preview Portal debug messages                                                                                                    |
| 0           | profiler                                                                                                  | INFO                                 | profiler debug messages                                                                                                    |
| $\bigcirc$  | provisioning                                                                                              | INFO                                 | Client Provisioning client debug messages                                                                                                    |
| Ο           | prrt-JNI                                                                                                  | INFO                                 | prrt policy decision request processing layer related messages                                                                                                    |
| Ο           | pxgrid                                                                                                    | INFO                                 | pxGrid messages                                                                                                    |
| 0           | Replication-Deployment                                                                                    | DERUG                                | Logger related to Deployment Registeration Deregistration Sync. and                                                                                                    |
|             | replication Doployment                                                                                    | DEBUG                                | Logger related to Deployment Registeration, Deregistration, Sync and                                                                                                    |
| Ο           | Replication-JGroup                                                                                        | WARN                                 | Logger related to JGroup Node State                                                                                                    |
| 0<br>0      | Replication-JGroup<br>ReplicationTracker                                                                  | WARN<br>INFO                         | Logger related to JGroup Node State<br>PSC replication related debug messages                                                                                                    |
| 0<br>0<br>0 | Replication-JGroup<br>ReplicationTracker<br>report                                                        | WARN<br>INFO<br>INFO                 | Logger related to JGroup Node State<br>PSC replication related debug messages<br>Debug reports on M&T nodes                                                                                                    |
| 0000        | Replication-JGroup<br>ReplicationTracker<br>report<br>RuleEngine-Attributes                               | WARN<br>INFO<br>INFO<br>INFO         | Logger related to Deployment Registeration, Deregistration, Sync and<br>Logger related to JGroup Node State<br>PSC replication related debug messages<br>Debug reports on M&T nodes<br>Additional rule evaluation attributes in audit logging at DEBUG                                                         |
| 00000       | Replication-JGroup<br>ReplicationTracker<br>report<br>RuleEngine-Attributes<br>RuleEngine-Policy-IDGroups | WARN<br>INFO<br>INFO<br>INFO<br>INFO | Logger related to Deployment Registeration, Delegistration, Sync and<br>Logger related to JGroup Node State<br>PSC replication related debug messages<br>Debug reports on M&T nodes<br>Additional rule evaluation attributes in audit logging at DEBUG<br>Additional policy vs id group audit logging at DEBUG |

## 這些調試將寫入replication.log檔案。以下是正常複製過程的示例:

```
2017-02-24 10:11:06,893 INFO [pool-215-thread-1][]
cisco.cpm.deployment.replication.PublisherImpl -::::- Calling the publisher job from
clusterstate processor
2017-02-24 10:11:06,893 DEBUG [pool-214-thread-1][]
cisco.cpm.deployment.replication.PublisherImpl -::::- Started executing publisher job
2017-02-24 10:11:06,894 DEBUG [pool-214-thread-1][]
cisco.cpm.deployment.replication.PublisherImpl -::::- Number of messages with no sequence number
is 0
2017-02-24 10:11:06,894 DEBUG [pool-214-thread-1][]
cisco.cpm.deployment.replication.PublisherImpl -::::- Finished executing publisher job
2017-02-24 10:11:06,895 DEBUG [pool-214-thread-1][]
api.services.persistance.dao.ChangeDataDaoImpl -::::- Data returned in getMinMaxBySequence
method=[id=[63ce2fe0-f8cd-11e6-b0ad-005056991a2e],startTime=[0],endTime=[0],applied=[false],data
length=[794],sequenceNumber=[502]2017-02-22 08:06:10.782]
2017-02-24 10:11:06,895 DEBUG [pool-214-thread-1][]
api.services.persistance.dao.ChangeDataDaoImpl -::::- Data returned in getMinMaxBySequence
method=[id=[3ded93c0-fa70-11e6-b684-005056990fbb],startTime=[0],endTime=[0],applied=[false],data
length=[794],sequenceNumber=[1600]2017-02-24 10:04:26.364]
2017-02-24 10:11:06,895 DEBUG [pool-214-thread-1][]
cisco.cpm.deployment.replication.ClientNodeProxy -::::- Calling setClusterState(name: ise22-pic-
1, minSequence: 502, sequence: 1600, active: {ise22-pic-1-5015})
```

2017-02-24 10:11:06,896 INFO [pool-214-thread-1][] cisco.cpm.deployment.replication.PublisherImpl -::::- Finished sending the clusterState !!! 2017-02-24 10:11:06,899 DEBUG [pool-216-thread-1][] cisco.cpm.deployment.replication.NodeStateMonitorImpl -:::NodeStateMonitor:- MonitorJob starting 2017-02-24 10:11:06,901 DEBUG [pool-216-thread-1][] cisco.cpm.deployment.replication.ClientNodeProxy -:::NodeStateMonitor:- Calling getNodeStates() 2017-02-24 10:11:06,904 INFO [pool-216-thread-1][] cisco.cpm.deployment.replication.NodeStateMonitorImpl -:::NodeStateMonitor:- Nodes in distrubution: {ise22-pic-2=nodeName: ise22-pic-2, **status: SYNC COMPLETED**, transientStatus: , lastStatusTime: 1487927436906, seqNumber: 1600, createTime: 2017-02-24 10:04:26.364} --- Nodes in cluster: [name: ise22-pic-2, Address: ise22-pic-2-38077, sequence: 1600, createtime: 2017-02-24 10:04:26.364] 2017-02-24 10:11:06,904 DEBUG [pool-216-thread-1][] cisco.cpm.deployment.replication.NodeStateMonitorImpl -:::NodeStateMonitor:- Adding [ nodeName: ise22-pic-2, status: SYNC COMPLETED, transientStatus: , lastStatusTime: 1487927436906, seqNumber: 1600, createTime: 2017-02-24 10:04:26.364 ] to liveDeploymentMembers 2017-02-24 10:11:06,905 DEBUG [pool-216-thread-1][] api.services.persistance.dao.ChangeDataDaoImpl -:::NodeStateMonitor:- Data returned in getMinMaxBySequence method=[id=[63ce2fe0-f8cd-11e6-b0ad-005056991a2e],startTime=[0],endTime=[0],applied=[false],data length=[794],sequenceNumber=[502]2017-02-22 08:06:10.782] 2017-02-24 10:11:06,905 DEBUG [pool-216-thread-1][] api.services.persistance.dao.ChangeDataDaoImpl -:::NodeStateMonitor:- Data returned in getMinMaxBySequence method=[id=[3ded93c0-fa70-11e6-b684-005056990fbb],startTime=[0],endTime=[0],applied=[false],data length=[794],sequenceNumber=[1600]2017-02-24 10:04:26.364] 2017-02-24 10:11:06,905 INFO [pool-216-thread-1][] cisco.cpm.deployment.replication.NodeStateMonitorImpl -:::NodeStateMonitor:- Primary node current status minmum sequence[ 1600 ], cluster state: [ name: ise22-pic-1, minSequence: 502, sequence: 1600, active: {ise22-pic-1-5015} ] 2017-02-24 10:11:06,905 DEBUG [pool-216-thread-1][] cisco.cpm.deployment.replication.NodeStateMonitorImpl -:::NodeStateMonitor:- Processing node state [ name: ise22-pic-2, Address: ise22-pic-2-38077, sequence: 1600, createtime:2017-02-24 10:04:26.364 ] 2017-02-24 10:11:06,905 DEBUG [pool-216-thread-1][] cisco.cpm.deployment.replication.NodeStateMonitorImpl -:::NodeStateMonitor:- ise22-pic-2 - [ nodeName: ise22-pic-2, status: SYNC COMPLETED, transientStatus: , lastStatusTime: 1487927436906, seqNumber: 1600, createTime: 2017-02-24 10:04:26.364 ] 2017-02-24 10:11:06,905 DEBUG [pool-216-thread-1][] cisco.cpm.deployment.replication.NodeStateMonitorImpl -:::NodeStateMonitor:- Adding nodeName: ise22-pic-2, status: SYNC COMPLETED, transientStatus: , lastStatusTime: 1487927436906, seqNumber: 1600, createTime: 2017-02-24 10:04:26.364 to liveJGroupMembers 2017-02-24 10:11:06,905 INFO [pool-216-thread-1][] cisco.cpm.deployment.replication.NodeStateMonitorImpl -:::NodeStateMonitor:- No Of deployedNodes: [ 1 ], No Of liveJGroupNodes: [ 1 ], deadOrSyncInPrgMembersExist: [ false ], latestMinSequence: [ 502 ] 2017-02-24 10:11:06,905 DEBUG [pool-216-thread-1][] cisco.cpm.deployment.replication.NodeStateMonitorImpl -:::NodeStateMonitor:deadOrSyncInPrgMembersExist =[false], minSequence=[1598],clusterState=[502]

#### 來自ise-psc.log的消息:

2017-02-24 10:19:36,902 INFO [pool-216-thread-1][] api.services.persistance.dao.DistributionDAO -:::NodeStateMonitor:- Host Name: ise22-pic-2, DB 'SEC\_REPLICATIONSTATUS' = SYNC COMPLETED, Node Persona: SECONDARY, ReplicationStatus obj status: SYNC\_COMPLETED

#### 常見問題:輔助節點無法訪問

如果輔助節點無法訪問,則將顯示在管理>部署頁面:

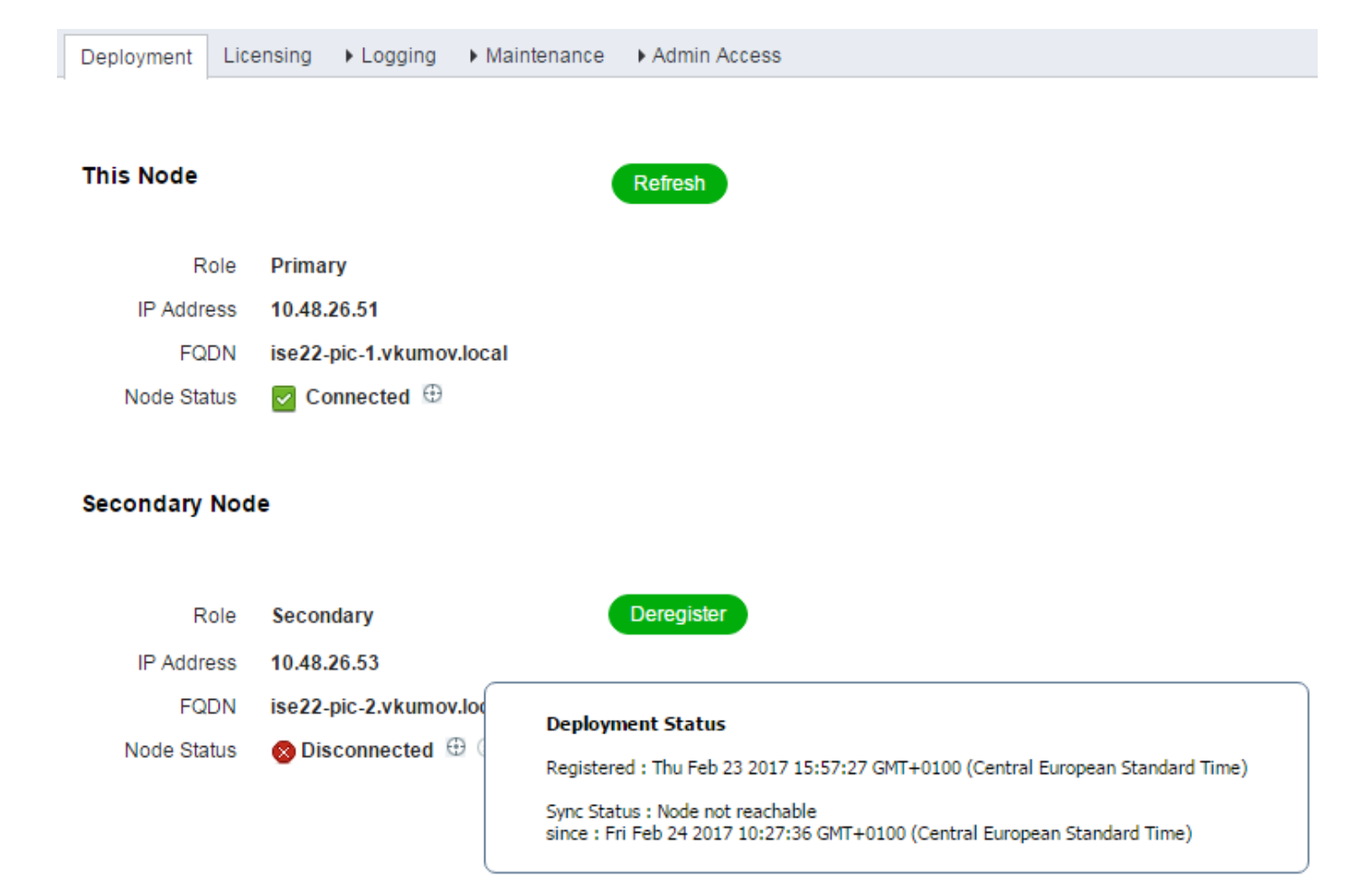

#### ise-psc.log包含以下消息:

2017-02-24 10:43:21,587 INFO [admin-http-pool155][] admin.restui.features.deployment.DeploymentIDCUIApi -:::- Replication status for node ise22pic-2 = NODE NOT REACHABLE

以下訊息說明無法到達的專案,例如節點沒有回應ping:

2017-02-24 11:03:53,359 INFO [counterscheduler-call-1][] cisco.cpm.infrastructure.utils.GenericUtil -::::- Received **pingNode** response : Node is reachable

#### 要採取的操作:檢查全域性節點的FQDN是否可解析,檢查節點之間的基本網路連線。

如果應用程式在輔助節點上未處於運行狀態,或節點之間存在防火牆,則ise-psc.log可能會顯示以 下消息:

2017-02-24 11:08:14,656 INFO [Thread-10][] com.cisco.epm.util.NodeCheck -::::- Now checking against secondary pap ise22-pic-2 2017-02-24 11:08:14,656 INFO [Thread-10][] com.cisco.epm.util.NodeCheckHelper -::::- inside getHostConfigRemoteServer 2017-02-24 11:08:14,766 WARN [Thread-10][] deployment.client.cert.validator.HttpsCertPathValidatorImpl -::::- Error while connecting to host: ise22-pic-2.vkumov.local. java.net.ConnectException: Connection refused 2017-02-24 11:08:14,871 WARN [Thread-10][] com.cisco.epm.util.NodeCheckHelper -::::- Unable to retrieve the host config from standby pap java.net.ConnectException: Connection refused 2017-02-24 11:08:14,871 WARN [Thread-10][] com.cisco.epm.util.NodeCheckHelper -::::- returning null from getHostConfigRemoteServer

2017-02-24 11:08:14,871 INFO [Thread-10][] com.cisco.epm.util.NodeCheck -:::remotePrimaryConfig.getNodeRoleStatus() NULL 2017-02-24 11:08:14,871 INFO [Thread-10][] com.cisco.epm.util.NodeCheck -:::remoteClusterInfo.getDeploymentName NULL

要執行的操作:檢查輔助節點上的應用狀態,如果允許節點間的所有連線,則檢查網路連線。

## Active Directory和WMI

要對Active Directory WMI進行故障排除,請查詢這些檔案:

- passive-wmi.log
- passive-endpoint.log
- ise-psc.log
- ad\_agent.log

而且可以在Administration > Logging > Debug Log Configuration中啟用有用的調試:

| Deployment    | Licens | sing |               | ► Maint | enance   Admin Access |
|---------------|--------|------|---------------|---------|-----------------------|
| Local Log Set | ttings | Debi | ug Log Config | uration | Download Logs         |

#### Node List > ise22-pic-2.vkumov.local Debug Level Configuration

| 1          | Edit 🤄 Reset to Default |           |                                                  |
|------------|-------------------------|-----------|--------------------------------------------------|
|            | Component Name          | Log Level | Description                                      |
| $\bigcirc$ | org-apache-cxf          | WARN      | CXF messages                                     |
| $\bigcirc$ | org-apache-digester     | WARN      | XML processing apache internal messages          |
| $\bigcirc$ | PanFailover             | INFO      | Pap Failover related messages                    |
| 0          | PassiveID               | DEBUG     | PassiveID events and messages                    |
| Ο          | policy-engine           | INFO      | Policy Engine 2.0 related messages               |
| $\bigcirc$ | portal                  | INFO      | Portal (Guest, Hotspot, BYOD, CP) debug messages |

和:

| O Active Directory DEBUG Active Directory client internal mess | ages |
|----------------------------------------------------------------|------|
|----------------------------------------------------------------|------|

以下是啟用調試的從passive-wmi.log獲取的新會話的示例:

```
2017-02-24 11:36:22,584 DEBUG [Thread-11][] com.cisco.idc.dc-probe- New login event retrieved
from Domain Controller. Identity Mapping.ticket =
instance of __InstanceCreationEvent
{
SECURITY_DESCRIPTOR = {1, 0, 20, 128, 96, 0, 0, 0, 112, 0, 0, 0, 0, 0, 0, 0, 0, 20, 0, 0, 0, 2, 0,
76, 0, 3, 0, 0, 0, 0, 0, 20, 0, 69, 0, 15, 0, 1, 1, 0, 0, 0, 0, 0, 0, 5, 18, 0, 0, 0, 0, 0, 24, 0,
69, 0, 0, 0, 1, 2, 0, 0, 0, 0, 0, 5, 32, 0, 0, 0, 32, 2, 0, 0, 0, 0, 24, 0, 65, 0, 0, 0, 1, 2,
0, 0, 0, 0, 0, 5, 32, 0, 0, 0, 61, 2, 0, 0, 1, 2, 0, 0, 0, 0, 0, 5, 32, 0, 0, 0, 32, 2, 0, 0, 1,
1, 0, 0, 0, 0, 0, 5, 18, 0, 0, 0};
TargetInstance =
instance of Win32_NTLogEvent
```

```
{
Category = 14339;
CategoryString = "Kerberos Authentication Service";
ComputerName = "MainDC.vkumov.local";
EventCode = 4768;
EventIdentifier = 4768;
EventType = 4;
InsertionStrings = { "Administrator", "vkumov.local", "S-1-5-21-2952046201-2792970045-1866348404-
500", "krbtgt", "S-1-5-21-2952046201-2792970045-1866348404-502", "0x40810010", "0x0", "0x12",
"2", "::1", "0", "", "", ""};
Logfile = "Security";
Message = "A Kerberos authentication ticket (TGT) was requested.
∖n
\nAccount Information:
\n\tAccount Name:\t\tAdministrator
\n\tSupplied Realm Name:\tvkumov.local
\n\tUser ID:\t\t\tS-1-5-21-2952046201-2792970045-1866348404-500
\n
\nService Information:
\n\tService Name:\t\tkrbtgt
\n\tService ID:\t\tS-1-5-21-2952046201-2792970045-1866348404-502
\n
\nNetwork Information:
\n\tClient Address:\t\t::1
\n\tClient Port:\t\t0
\n
\nAdditional Information:
\n\tTicket Options:\t\t0x40810010
\n\tResult Code:\t\t0x0
\n\tTicket Encryption Type:\t0x12
\n\tPre-Authentication Type:\t2
\n
\nCertificate Information:
\n\tCertificate Issuer Name:\t\t
\n\tCertificate Serial Number:\t
\n\tCertificate Thumbprint:\t\t
∖n
\nCertificate information is only provided if a certificate was used for pre-authentication.
١n
\nPre-authentication types, ticket options, encryption types and result codes are defined in RFC
4120.";
RecordNumber = 918032;
SourceName = "Microsoft-Windows-Security-Auditing";
TimeGenerated = "20170224103621.575178-000";
TimeWritten = "20170224103621.575178-000";
Type = "Audit Success";
};
TIME_CREATED = "131324061825752057";
};
 , Identity Mapping.dc-domainname = vkumov.local , Identity Mapping.dc-connection-type = Current
events , Identity Mapping.dc-name = MainDC.vkumov.local , Identity Mapping.dc-host =
MainDC.vkumov.local/10.48.26.52 ,
2017-02-24 11:36:22,587 DEBUG [Thread-11][] com.cisco.idc.dc-probe- Replaced local IP. Identity
Mapping.ticket =
instance of __InstanceCreationEvent
SECURITY_DESCRIPTOR = {1, 0, 20, 128, 96, 0, 0, 0, 112, 0, 0, 0, 0, 0, 0, 0, 20, 0, 0, 0, 2, 0,
76, 0, 3, 0, 0, 0, 0, 0, 20, 0, 69, 0, 15, 0, 1, 1, 0, 0, 0, 0, 0, 5, 18, 0, 0, 0, 0, 24, 0,
69, 0, 0, 0, 1, 2, 0, 0, 0, 0, 0, 5, 32, 0, 0, 0, 32, 2, 0, 0, 0, 0, 24, 0, 65, 0, 0, 0, 1, 2,
0, 0, 0, 0, 0, 5, 32, 0, 0, 0, 61, 2, 0, 0, 1, 2, 0, 0, 0, 0, 0, 5, 32, 0, 0, 0, 32, 2, 0, 0, 1,
1, 0, 0, 0, 0, 0, 5, 18, 0, 0, 0;
TargetInstance =
instance of Win32_NTLogEvent
{
```

```
Category = 14339;
CategoryString = "Kerberos Authentication Service";
ComputerName = "MainDC.vkumov.local";
EventCode = 4768;
EventIdentifier = 4768;
EventType = 4;
InsertionStrings = { "Administrator", "vkumov.local", "S-1-5-21-2952046201-2792970045-1866348404-
500", "krbtgt", "S-1-5-21-2952046201-2792970045-1866348404-502", "0x40810010", "0x0", "0x12",
"2", "::1", "0", "", "", ""};
Logfile = "Security";
Message = "A Kerberos authentication ticket (TGT) was requested.
١n
\nAccount Information:
\n\tAccount Name:\t\tAdministrator
\n\tSupplied Realm Name:\tvkumov.local
\n\tUser ID:\t\t\tS-1-5-21-2952046201-2792970045-1866348404-500
١n
\nService Information:
\n\tService Name:\t\tkrbtgt
\n\tService ID:\t\tS-1-5-21-2952046201-2792970045-1866348404-502
∖n
\nNetwork Information:
\n\tClient Address:\t\t::1
\n\tClient Port:\t\t0
∖n
\nAdditional Information:
\n\tTicket Options:\t\t0x40810010
\n\tResult Code:\t\t0x0
\n\tTicket Encryption Type:\t0x12
\n\tPre-Authentication Type:\t2
\n
\nCertificate Information:
\n\tCertificate Issuer Name:\t\t
\n\tCertificate Serial Number:\t
\n\tCertificate Thumbprint:\t\t
\n
\nCertificate information is only provided if a certificate was used for pre-authentication.
\n
\nPre-authentication types, ticket options, encryption types and result codes are defined in RFC
4120.";
RecordNumber = 918032;
SourceName = "Microsoft-Windows-Security-Auditing";
TimeGenerated = "20170224103621.575178-000";
TimeWritten = "20170224103621.575178-000";
Type = "Audit Success";
};
TIME_CREATED = "131324061825752057";
};
 , Identity Mapping.dc-domainname = vkumov.local , Identity Mapping.dc-connection-type = Current
events , Identity Mapping.probe = WMI , Identity Mapping.event-local-ip-address = ::1 , Identity
Mapping.dc-name = MainDC.vkumov.local , Identity Mapping.dc-host =
MainDC.vkumov.local/10.48.26.52 , Identity Mapping.server = ise22-pic-2 , Identity
Mapping.event-ip-address = 10.48.26.52 ,
2017-02-24 11:36:22,589 DEBUG [Thread-11][] com.cisco.idc.dc-probe- Received login event.
Identity Mapping.ticket =
instance of __InstanceCreationEvent
SECURITY_DESCRIPTOR = {1, 0, 20, 128, 96, 0, 0, 0, 112, 0, 0, 0, 0, 0, 0, 0, 20, 0, 0, 0, 2, 0,
76, 0, 3, 0, 0, 0, 0, 0, 20, 0, 69, 0, 15, 0, 1, 1, 0, 0, 0, 0, 0, 5, 18, 0, 0, 0, 0, 24, 0,
69, 0, 0, 0, 1, 2, 0, 0, 0, 0, 0, 5, 32, 0, 0, 0, 32, 2, 0, 0, 0, 0, 24, 0, 65, 0, 0, 0, 1, 2,
0, 0, 0, 0, 0, 5, 32, 0, 0, 0, 61, 2, 0, 0, 1, 2, 0, 0, 0, 0, 0, 5, 32, 0, 0, 0, 32, 2, 0, 0, 1,
1, 0, 0, 0, 0, 0, 5, 18, 0, 0, 0;
TargetInstance =
instance of Win32_NTLogEvent
```

```
{
Category = 14339;
CategoryString = "Kerberos Authentication Service";
ComputerName = "MainDC.vkumov.local";
EventCode = 4768;
EventIdentifier = 4768;
EventType = 4;
InsertionStrings = { "Administrator", "vkumov.local", "S-1-5-21-2952046201-2792970045-1866348404-
500", "krbtgt", "S-1-5-21-2952046201-2792970045-1866348404-502", "0x40810010", "0x0", "0x12",
"2", "::1", "0", "", "", ""};
Logfile = "Security";
Message = "A Kerberos authentication ticket (TGT) was requested.
∖n
\nAccount Information:
\n\tAccount Name:\t\tAdministrator
\n\tSupplied Realm Name:\tvkumov.local
\n\tUser ID:\t\t\tS-1-5-21-2952046201-2792970045-1866348404-500
\n
\nService Information:
\n\tService Name:\t\tkrbtgt
\n\tService ID:\t\tS-1-5-21-2952046201-2792970045-1866348404-502
\n
\nNetwork Information:
\n\tClient Address:\t\t::1
\n\tClient Port:\t\t0
\n
\nAdditional Information:
\n\tTicket Options:\t\t0x40810010
\n\tResult Code:\t\t0x0
\n\tTicket Encryption Type:\t0x12
\n\tPre-Authentication Type:\t2
\n
\nCertificate Information:
\n\tCertificate Issuer Name:\t\t
\n\tCertificate Serial Number:\t
\n\tCertificate Thumbprint:\t\t
∖n
\nCertificate information is only provided if a certificate was used for pre-authentication.
١n
\nPre-authentication types, ticket options, encryption types and result codes are defined in RFC
4120.";
RecordNumber = 918032;
SourceName = "Microsoft-Windows-Security-Auditing";
TimeGenerated = "20170224103621.575178-000";
TimeWritten = "20170224103621.575178-000";
Type = "Audit Success";
};
TIME_CREATED = "131324061825752057";
};
 , Identity Mapping.dc-domainname = vkumov.local , Identity Mapping.dc-connection-type = Current
events , Identity Mapping.probe = WMI , Identity Mapping.event-local-ip-address = ::1 , Identity
Mapping.dc-name = MainDC.vkumov.local , Identity Mapping.event-user-name = Administrator ,
Identity Mapping.dc-host = MainDC.vkumov.local/10.48.26.52 , Identity Mapping.server = ise22-
pic-2 , Identity Mapping.event-ip-address = 10.48.26.52 ,
```

#### 從passive-endpoint.log進行端點檢查的示例(在這種情況下,無法從ISE訪問端點):

2017-02-23 13:48:29,298 INFO [EndPointProbe-Workers-Check-2][] com.cisco.idc.endpoint-probe-[PsExec-10.48.26.51] is User=vkumov.local/Administrator Still There ? ... 2017-02-23 13:48:32,335 INFO [EndPointProbe-Workers-Check-2][] com.cisco.idc.endpoint-probe-[PsExec-10.48.26.51] Identity check result is -> Endpoint UNREACHABLE

## 常見問題:ISE PIC抛出「無法在<DC名稱>上運行執行檔……」 錯誤

如果用於將ISE PIC加入域的使用者沒有足夠的許可權,ISE PIC會在WMI配置過程中引發錯誤:

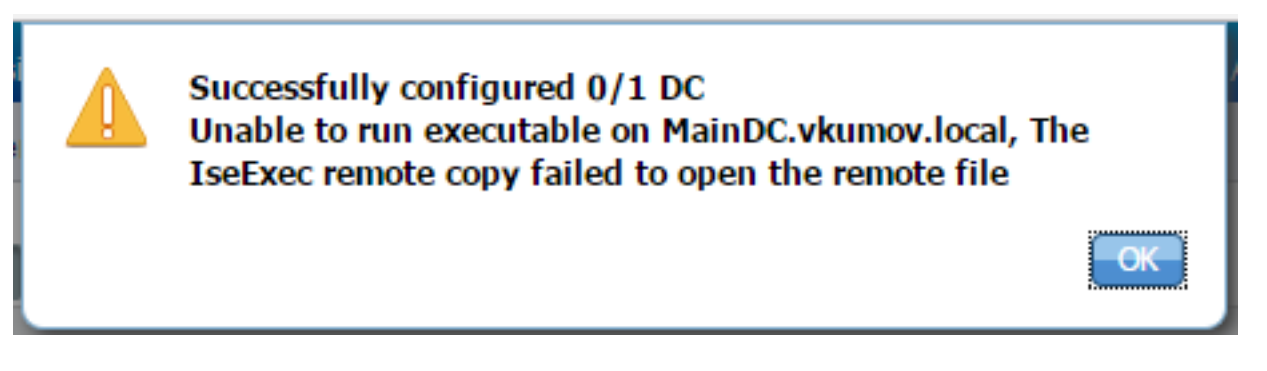

可以在ad\_agent.log檔案中找到適當的調試(Active Directory日誌級別應設定為DEBUG):

26/02/2017 19:15:45, VERBOSE, 139954093012736, SMBGSSContextNegotiate: state = 1. lwio/server/smbcommon/smbkrb5.c:460 26/02/2017 19:15:45, VERBOSE, 139956055955200, Session 0x7f49bc001430 is eligible for reaping,lwio/server/rdr/session2.c:290 26/02/2017 19:15:45, VERBOSE, 139954101405440, Error at ../../lsass/server/auth-providers/ad-openprovider/provider-main.c:7503 [code: C0000022],lsass/server/auth-providers/ad-openprovider/provider-main.c:7503 26/02/2017 19:15:45, VERBOSE, 139954101405440, Extended Error code: 60190 (symbol: LW\_ERROR\_ISEEXEC\_CP\_OPEN\_REMOTE\_FILE), lsass/server/auth-providers/ad-open-provider/providermain.c:7627 26/02/2017 19:15:45, VERBOSE, 139954101405440, Error at ../../lsass/server/auth-providers/ad-openprovider/provider-main.c:7628 [code: C0000022],lsass/server/auth-providers/ad-openprovider/provider-main.c:7628 26/02/2017 19:15:45, VERBOSE, 139954101405440, Error code: 5 (symbol: ERROR\_ACCESS\_DENIED), lsass/server/auth-providers/ad-open-provider/provider-main.c:7782 26/02/2017 19:15:45, VERBOSE, 139954101405440, Error code: 5 (symbol: ERROR\_ACCESS\_DENIED),lsass/server/auth-providers/ad-open-provider/provider-main.c:7855 26/02/2017 19:15:45, VERBOSE, 139954101405440, Error code: 5 (symbol: ERROR\_ACCESS\_DENIED),lsass/server/api/api2.c:2713 26/02/2017 19:15:45, VERBOSE, 139956064347904, (session:ee880a4e15e682f4-08401b84f371a140) Dropping: LWMSG\_STATUS\_PEER\_CLOSE, lwmsg/src/peer-task.c:625 26/02/2017 19:15:50, VERBOSE, 139956055955200, RdrSocketRelease(0x7f496800b6e0, 38): socket is eligible for reaping, lwio/server/rdr/socket.c:2239 要執行的操作:使用域管理員憑據將ISE PIC節點重新加入域,或將用於加入操作的使用者新增到

AD中的*域管*理員組。